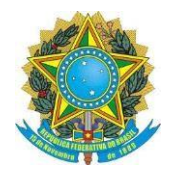

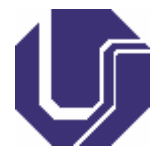

# Matrículas de Discentes Ingressantes (Não-Servidores UFU)

- Este tutorial é destinado, exclusivamente, para Discentes Ingressantes que <u>não</u> são servidores UFU, caso seja, oriente-se pelo tutorial: "Instruções Peticionamento Servidores UFU".
- Efetue o cadastro como Usuário Externo SEI/UFU, conforme instrui o <u>tutorial</u> <u>disponível no site do PPGGO</u>. Caso o(a) discente ingressante já tenha feito este cadastro em outra ocasião, não é necessário refaze-lo.
  - a. Este cadastro pode ser feito a qualquer tempo, não sendo necessária qualquer ação do PPGGO neste sentido.
  - b. É de exclusiva reponsabilidade do(a) Discente Ingressante a realização deste cadastro, em tempo hábil, para que apresente as documentações pedidas (completas e corretas), na matrícula, respeitados os prazos da Secretaria do Programa e do <u>Calendário Acadêmico da Pós-Graduação UFU</u>.
- 3) Preencha, devidamente, a "Planilha Matrícula", correspondente ao curso (Mestrado), a linha de pesquisa (Gestão Pública ou Gestão Empresarial), e a modalidade de ingresso (Regular ou Especial), em que o(a) discente ingressante foi aprovado(a). O documento modelo deverá ser acessado no <u>site do PPGGO</u>.
  - a. Todos os alunos ingressantes, sejam eles Regulares ou Especiais, deverão preencher a planilha.
  - b. A planilha deve ser cuidadosamente preenchida, sem o uso de caixa alta, com os dados completos, pois essas serão as informações a serem lançadas no sistema.
  - c. Os campos referentes ao Curso (Código, Versão e Nome), que já estão prépreenchidos, não deverão ser alterados.
  - d. Deve ser respeitada a grafia dos nomes (inclusive a acentuação) conforme a certidão de registro civil. Não usar caixa alta ou abreviar algum nome.
  - e. Em todos os campos que for necessário preencher UF, deve-se colocar a sigla do Estado, por exemplo: MG, RS, GO, RO, PE, etc.
  - f. Datas devem ser preenchidas de maneira completa, da seguinte forma: DD/MM/AAAA.
  - g. O número do CPF deve ser preenchido sem ponto ou hífen, conforme exemplo: 12345678912.
  - h. O número do documento de registro geral deve ser preenchido sem traços ou pontos, conforme exemplo: MG12345678.
  - i. Deve ser preenchida a sigla do órgão emissor do RG, sem traços ou pontos, conforme exemplo: PCMG, SSPSC, etc.
  - j. O número do título de eleitor deve ser preenchido sem traços ou pontos, conforme exemplo: 012345678912.
  - k. Sexo: Feminino ou Masculino.
  - 1. Estado civil: solteiro(a), casado(a), desquitado(a), divorciado(a), viúvo(a), outros, e união estável.

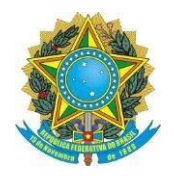

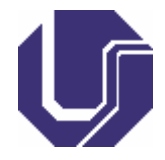

- m. Tipo endereço é Avenida, Rua, Alameda, etc.
- n. Nome do logradouro é o nome da rua, alameda ou avenida.
- o. O CEP do endereço deve ser preenchido no formato: XX.XXX-XXX, com ponto e hífen.
- p. Telefone residencial deve ser preenchido nesse formato: (dd) XXXX-XXXX.
- q. Telefone celular deve ser preenchido nesse formato: (dd) 9XXXX-XXXX.
- r. A planilha deverá ser mantida no formato: "Planilha OpenDocument (.ods)".
- s. Após preenchimento e conferência, encaminhar, em anexo, ao endereço de email <u>ppggo@ufu.br</u>, com o assunto: "Planilha de Dados Matrícula – NOME DO(A) DISCENTE".
- t. A planilha pode ser encaminhada antes do peticionamento das demais documentações (do Item 4 em diante).
- Concluída a criação do cadastro Usuário Externo SEI/UFU pelo setor responsável da UFU (o SEPRO, via e-mail, notificará a liberação do acesso) e o envio da planilha de matrícula, efetue o seu login no <u>SEI/UFU (Acesso Usuários Externos)</u>.

| de maineara, eretae o sea rogin no |      |                                               | unos Latomos. |  |
|------------------------------------|------|-----------------------------------------------|---------------|--|
| UNIVERSIDADE FEDERAL DE UBERLÂNDIA |      |                                               |               |  |
| seil                               |      |                                               |               |  |
|                                    |      |                                               |               |  |
|                                    |      |                                               |               |  |
|                                    |      |                                               |               |  |
|                                    |      |                                               |               |  |
|                                    |      |                                               |               |  |
|                                    |      |                                               |               |  |
|                                    |      |                                               |               |  |
|                                    |      |                                               |               |  |
|                                    |      |                                               |               |  |
|                                    |      |                                               |               |  |
|                                    |      |                                               |               |  |
|                                    |      | Acesso para Usuários Externos                 |               |  |
|                                    |      | E-mail:                                       |               |  |
|                                    | coil | Senha                                         |               |  |
|                                    | Sel: |                                               |               |  |
|                                    |      |                                               |               |  |
|                                    |      | Confirma Esqueci minha senha                  |               |  |
|                                    |      | Clique agui se você ainda não está cadastrado |               |  |
|                                    |      |                                               |               |  |

5) Selecione o menu "Peticionamento", para depois clicar na opção "Processo Novo":

| UNIVERSIDADE FEDERAL DE UBERLANDIA            |               |
|-----------------------------------------------|---------------|
| Controle de Acessos Externos<br>Alterar Senha | Controle c    |
| Pesquisa Pública                              |               |
| Peticionamento                                | Processo Novo |
| Recibos Eletrônicos de Protocolo              | Intercorrente |
| Intimações Eletrônicas                        | 23            |

6) Escolha o tipo de processo intitulado "Stricto Sensu: Registro - Matrícula":

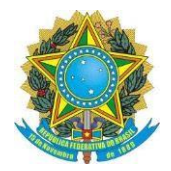

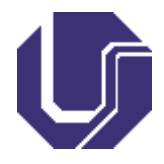

| UNIVERSIDADE FEDERAL DE UBERLÂNDIA |                                                                                  |
|------------------------------------|----------------------------------------------------------------------------------|
| sei.                               |                                                                                  |
| Controle de Acessos Externos       | Peticionamento de Processo Novo                                                  |
| Alterar Senha                      |                                                                                  |
| Pesquisa Pública                   | Orientações Gerais                                                               |
| Peticionamento                     |                                                                                  |
| Recibos Eletrônicos de Protocolo   |                                                                                  |
| Intimações Eletrônicas             | Tipo do Processo:                                                                |
|                                    | Escolha o Tipo do Processo que deseja iniciar:                                   |
|                                    | Administração Geral: Pedidos, Oferecimentos e Informações Diversas               |
|                                    | Assistência Estudantil: Seleção                                                  |
|                                    | Documentação e Informação: Editoração. Programação Visual                        |
|                                    | Graduação: Atividades Complementares (Inclusive na modalidade a distância)       |
|                                    | Graduação: Estágios não Obrigatórios                                             |
|                                    | Graduação: Mobilidade Internacional                                              |
|                                    | Orcamento e Financas: Pagamento a Pessoa Jurídica                                |
|                                    | Pessoal: Assentamentos Individuais. Acumulação de Cargos, Empregos e<br>Salários |
|                                    | Pessoal: Assentamentos Individuais. Alteração de Conta Bancária                  |
|                                    | Pessoal: Assentamentos Individuais. Atualização Cadastral                        |
|                                    | Pessoal: Assentamentos Individuais. Cadastro                                     |
|                                    | Pessoal: Assentamentos Individuais. Cadastro de Dependentes                      |
|                                    | Pessoal: Assistência à Saúde. Planos de Saúde - Comprovantes de Pagamento        |
|                                    | Pessoal: Auxílio Funeral                                                         |
|                                    | Pessoal: Auxílio Transporte                                                      |
|                                    | Pessoal: Incentivo à Qualificação                                                |
|                                    | Pessoal: Perfil Profissiográfico Previdenciário                                  |
|                                    | Pessoal: Redistribuição                                                          |
|                                    | Stricto Sensu: Inscricões - Processo de Selecão                                  |
|                                    | Stricto Sensu: Planeiamento da Atividade Acadêmica                               |
|                                    | Stricto Sensu: Registro - Matrícula                                              |

- 7) No item "Especificação", contido no Menu "Formulário de Peticionamento", indique o seguinte texto "Matrícula AAAA-S PPGGO NOME DO(A) DISCENTE".
  - a. No campo "Especificação", o Ano e o Semestre, a serem preenchidos, é o de Ingresso no curso.
    - i. Exemplo 1: Se as aulas iniciarem em julho de 2023, ou seja, no 1° semestre, o campo será preenchido como: "Matrícula 2023-1 PPGGO NOME DO(A) DISCENTE".
    - ii. Exemplo 2: Se as aulas iniciarem em agosto de 2024, ou seja, no 2° semestre, o campo será preenchido como: "Matrícula 2024-2 PPGGO NOME DO(A) DISCENTE".

| specificação (resumo  | ) limitado a 50 caracteres): |  |
|-----------------------|------------------------------|--|
| Matrícula AAAA-S – PF | GGO - NOME DO(A) DISCENTE    |  |

 Na aba "Documentos", que abrange o campo "Documento Principal", clique em "Requerimento de Matrícula Pós-Graduação (clique aqui para editar o conteúdo)", conforme o indicado:

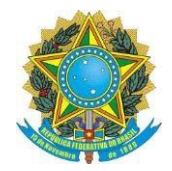

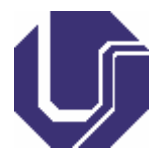

| Documentos                                                                                                    |
|----------------------------------------------------------------------------------------------------|
|                                                                                                    |
| o documentos devem ser carregados abaixo, sendo de sua exclusiva responsabilidade a conformidade entre os dados informados e os documentos. Os Níveis de Acesso que forem indicados abaixo estarão condicionados à análise por servidor público, que |
| derá alterá-los a qualquer momento sem necessidade de prévio aviso.                                                                                                    |
|                                                                                                    |
| ocumento Principal: 🔲 Requerimento de Matrícula Pós-Graduação 🛛 (clique aqui para editar conteúdo)                                                                                                    |
|                                                                                                    |
| vel de Acesso: 🕜 🛛 Hipótese Legal: 🥱                                                                                                    |
| istrito Informação Pessoal (Art. 31 da Lei nº 12.527/2011)                                                                                                    |
|                                                                                                    |

# 9) Preencha, devidamente, o "Requerimento de Matrícula Pós-Graduação", como se segue:

|                        | FICAÇÃO        |                                          |                                                        |              |           |       |            |       |                     |
|------------------------|----------------|------------------------------------------|--------------------------------------------------------|--------------|-----------|-------|------------|-------|---------------------|
|                        |                | Programa de Pós-Graduação er             | m:                                                     |              |           |       |            |       |                     |
|                        |                | Nív                                      | el: Mestrado                                           |              | Doutorado |       | Aluno Espe | ecial |                     |
|                        |                |                                          |                                                        |              |           |       |            |       |                     |
| Matricula:             |                |                                          |                                                        |              |           |       |            |       |                     |
| Aluno:                 |                |                                          |                                                        |              |           |       |            |       |                     |
| Endereço:              |                |                                          |                                                        |              |           |       |            |       |                     |
| Cidade:                |                |                                          |                                                        |              | UF:       |       |            | CEP:  |                     |
| E-Mail:                |                |                                          |                                                        |              |           |       |            | Fone: |                     |
|                        |                |                                          |                                                        |              |           |       |            |       |                     |
|                        |                |                                          |                                                        |              |           |       |            |       |                     |
| 2. SOLICI              | TAÇÃO          |                                          |                                                        |              |           |       |            |       |                     |
| O(A) discente, acima i | identificado(a | ), vem requerer de V.Sa. sua matrícula n | as disciplinas abaixo, declarando estar ciente das Nor | mas de Matrí | cula.     |       |            |       |                     |
| Código:                |                | Turma:                                   | Nome da Disciplina:                                    |              | Código:   | Turma |            |       | Nome da Disciplina: |
|                        |                |                                          |                                                        |              |           |       |            |       |                     |
|                        |                |                                          |                                                        |              |           |       |            |       |                     |
|                        |                |                                          |                                                        |              |           |       |            |       |                     |
|                        |                |                                          |                                                        |              |           |       |            |       |                     |
|                        |                |                                          |                                                        |              |           |       |            |       |                     |
|                        |                |                                          |                                                        |              |           |       |            |       |                     |
|                        |                |                                          |                                                        |              |           |       |            |       |                     |
|                        |                |                                          |                                                        |              |           |       |            |       |                     |
| 3. DECLAR              | RAÇÃO          |                                          |                                                        |              |           |       |            |       |                     |

- a. Item "1. Identificação":
  - i. Complete o campo "Programa de Pós-Graduação em:", com "Gestão Organizacional" (sem aspas).
  - ii. "Nível": Assinale com X o campo "Mestrado".
  - iii. O campo "Aluno Especial", deverá ser assinalado com X somente por discentes ingressantes que foram aprovados nessa modalidade. Alunos Regulares deverão deixar este campo em branco.
  - iv. O item "Matrícula" será preenchido somente pelos(as) discentes regulares oriundos de outros Programas de Pós-Graduação da UFU, que venham a se matricular como Aluno Especial no PPGGO. No caso dos discentes, Regulares e Especiais, ingressantes no PPGGO e Alunos Especiais oriundos de outras instituições além UFU, favor, deixar o item "Matrícula" em branco.
  - v. Os demais campos referentes aos dados pessoais ("Aluno", "Endereço", "Cidade", "UF", "CEP", "E-mail", "Fone", etc) deverão ser preenchidos por todos(as) os(as) discentes ingressantes, conforme cada campo pede.
- b. No Item "2. Solicitação", serão anotadas todas as disciplinas que o(a) discente ingressante irá se matricular:
  - i. As disciplinas disponíveis no semestre, deverão ser consultadas no site do PPGGO.
  - ii. Alunos Regulares deverão se matricular em todas as disciplinas ofertadas no 1º semestre e de sua linha de pesquisa.
  - iii. Alunos Especiais deverão se matricular somente nas disciplinas ofertadas no semestre, e de sua linha de pesquisa e que lhe são permitidas. <u>Confira as disciplinas, do PPGGO, franqueadas aos</u> <u>Alunos Especiais</u>.
  - iv. Código: Deverá, rigorosamente, seguir o código indicado no <u>site do</u> <u>PPGGO</u>, exemplo: "FAGEN41001".

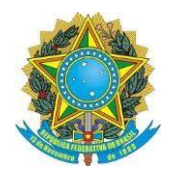

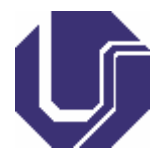

- v. Em todos os lançamentos, no campo Turma, sempre coloque a letra "A".
- vi. Nome da Disciplina: Deverá, rigorosamente, seguir o nome da disciplina indicado no <u>site do PPGGO</u>, e com o seu código correspondente, exemplo: "Métodos Quantitativos de Pesquisa".
- c. Depois de concluído e revisado todo o formulário, clique no botão Estvar.
- Em seguida, deverão ser inseridas as demais documentações solicitadas, além do Requerimento de Matrícula Pós-Graduação, para a efetivação da matrícula, quais sejam:

| Brasileiros(as)                       | Estrangeiros(as)                 |
|---------------------------------------|----------------------------------|
| Registro Civil                        | RNE                              |
| RG                                    | CPF                              |
| CPF                                   | Passaporte                       |
| Título de eleitor                     | Registro Civil (cópia traduzida) |
| Documento Militar                     | Diploma (cópia traduzida)        |
| Comprovação de quitação eleitoral     | Visto de Permanência             |
| Certificado de conclusão da graduação |                                  |
| Diploma de graduação                  |                                  |

- a. O Documento de Identidade (RG), não poderá ser suprido por qualquer outro documento, como CNH, carteira profissional e todos os outros.
- b. Se o Documento de Identidade (RG) constar o registro do número do CPF, é dispensável a apresentação do CPF. Somente nesta hipótese, é dispensável anexar o documento CPF.
- c. Caso o(a) discente ingressante possua o Diploma de Graduação, é dispensável a apresentação do Certificado de Conclusão de Curso.
- d. Caso o(a) discente ingressante não possua o Diploma de Graduação em mãos, ele(a) deverá apresentar o Certificado de Conclusão de Curso, que geralmente são entregues após a colação de grau (não são aceitos atestados emitidos pelas secretarias de Cursos de graduação), e assim que possível, apresentar o Diploma de Graduação, via <u>Portal do Estudante</u>, sob pena de não concluir o curso.
- 11) Procedimento para inserção das documentações, além do Requerimento de Matrícula Pós-Graduação, através do Usuário Externo SEI/UFU:
  - a. Para os(as) discentes ingressantes brasileiros(as) (natos ou naturalizados), sugerimos as seguintes ordem e nomenclaturas para o segundo bloco de documentações solicitadas:

| Ordem | Documento               | Tipo de<br>Documento | Complemento do Tipo de<br>Documento |
|-------|-------------------------|----------------------|-------------------------------------|
| 2°    | Registro Civil          | Certificado          | Civil                               |
| 3°    | Documento de Identidade | RG                   | RG                                  |
| 4°    | CPF                     | CPF                  | CPF                                 |

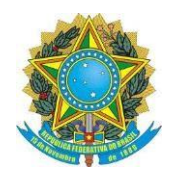

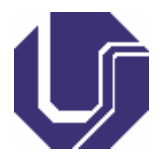

| 5° | Documento Militar                                        | Documento   | Militar                              |
|----|----------------------------------------------------------|-------------|--------------------------------------|
| 6° | Título de eleitor + Comprovação<br>de quitação eleitoral | Título      | de eleitor com quitação<br>eleitoral |
| 7° | Certificado de conclusão da<br>graduação                 | Certificado | de Conclusão de Curso                |
| 8° | Diploma de graduação                                     | Diploma     | de graduação                         |

b. Para os(as) discentes ingressantes estrangeiros(as), sugerimos as seguintes ordem e nomenclaturas para o segundo bloco de documentações solicitadas:

| Ordem | Documento            | Tipo de Documento | Complemento do Tipo de<br>Documento |
|-------|----------------------|-------------------|-------------------------------------|
| 2°    | RNE + CPF            | CPF               | com RNE                             |
| 3°    | Passaporte           | Passaporte        | Estrangeiro                         |
| 4°    | Registro Civil       | Certificado       | Civil                               |
| 5°    | Diploma de graduação | Diploma           | de graduação                        |
| 6°    | Visto de permanência | Documento         | Visto de permanência                |

c. Formato do documento:

- i. Selecione a opção "nato-digital", se o arquivo a ser criado é, originalmente, em formato eletrônico.
- ii. Selecione a opção "digitalizado", somente se o arquivo a ser carregado foi produzido da digitalização de um documento em papel. Essa opção subdivide-se nas seguintes categorias:
  - 1. "Cópia Autenticada Administrativamente": cópias de documentos, autenticadas pela Administração Pública;
  - 2. "Cópia Autenticada por Cartório": Cópias de documentos, autenticadas em Cartório;
  - 3. "Cópia Simples": Digitalização de uma cópia simples de documento, que não foi autenticada;
  - 4. "Documento Original": Digitalização do próprio documento original.
- d. Todos os documentos deverão estar digitalizados: em formato PDF, legíveis, e posicionados para a sua fácil leitura (não estarem de lado ou de cabeça para baixo).
- e. Para manusear os documentos digitais, sugerimos o site <u>I Love PDF</u>.
- f. Como não está habilitado o tipo de documento "Registro", sugerimos o uso do tipo de documento "Certificado" para que seja encaminhado o Registro Civil (Certidão de Nascimento ou Certidão de Casamento) que deverá estar atualizado com todas as averbações.
- g. Caso o(a) discente ingressante possua o nº do CPF registrado em seu Documento de Identidade (RG), o(a) mesmo(a) deverá seguir o seguinte procedimento:
  - i. Depois de anexado o Registro Civil, no item "Tipo de Documento" escolha a opção "RG".
  - ii. Já no "Complemento do Tipo de Documento" deverá escrever o seguinte texto: "com CPF".

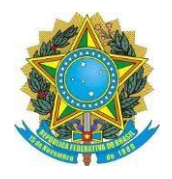

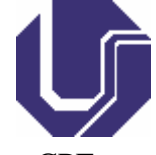

Assinar Fechar

- iii. Somente nesta hipótese, é dispensável anexar o documento CPF.
- h. Juntamente ao Título de Eleitor, deverá o(a) discente ingressante comprovar a sua quitação eleitoral, de qualquer uma destas maneiras:
  - i. Certidão de Quitação Eleitoral, emitida no site da <u>Justiça Eleitoral;</u> <u>OU</u>
  - ii. Digitalização do Comprovante de Votação da última eleição realizada, em 1º e 2º turnos (se houver).
- 12) Após a inserção de todos os documentos exigidos para a solicitação de matrícula, o(a) discente ingressante deverá conferir se todos os documentos estão anexados no

processo, de forma correta, e clicar em *eticionar*, conforme o exemplo destacado abaixo:

| Nome do Arquivo                                                      | Data | Tamanho | Documento                                | Nivel de Acesso | Formato      | Ações |
|----------------------------------------------------------------------|------|---------|------------------------------------------|-----------------|--------------|-------|
| 5. Certificado de Conclusão.pdf                                      |      |         | Certificado de Conclusão de Curso        | Restrito        | Digitalizado | ×     |
| 4. Título de Eleitor - com comprovante<br>de quitação eleitoral;.pdf |      |         | Título de eleitor com quitação eleitoral | Restrito        | Digitalizado | ×     |
| 3. CPF.pdf                                                           |      |         | CPF Fulano de Tal                        | Restrito        | Digitalizado | ×     |
| 2. RG.pdf                                                            |      |         | RG Fulano de Tal                         | Restrito        | Digitalizado | ×     |
| 1. Registro Civil.pdf                                                |      |         | Registro Civil                           | Restrito        | Digitalizado | ×     |

13) Posteriormente abrirá a outra tela, nela, o(a) discente ingressante deverá selecionar o seu "Cargo/Função" como "Cidadão", e após essa marcação, deverá inserir a senha

de seu usuário e clicar em Assinar : Concluir Peticionamento - Assinatura Eletrônica

| A confirmação de sua senha de acesso iniciará o peticionamento e importa na aceitação dos termos e condições que regem o processo eletrônico, além do disposto no credenciamento prévio, e na<br>assinatura dos documentos nato-digitais e declaração de que são autênticos os digitalizados, sendo responsável civil, penal e administrativamente pelo uso indevido. Ainda, são de sua exclusiva<br>responsabilidade: a conformidade entre os dados informados e os documentos; a conservação dos originais em papel de documentos digitalizados até que decaia o direito de revisão dos atos praticados<br>no processo, para que, caso solicitado, sejam apresentados para qualquer tipo de conferência, a realização por meio eletrônico de todos os atos e comunicações processuais com o próprio Usuário<br>Externo ou, por seu intermédio, com a entidade porventura representada; a observância de que os atos processuais se consideram realizados no dia e hora do recebimento pelo SEI, considerando-se<br>tempestivos os praticados atés a 23h5pmino dia do prazo, considerado sempre o horário oficial de Brasília, independente do fuso horário em que se encontre, a consulta periódica ao SEI, a<br>fim de verificar o recebimento de intimações eletrônicas. |
|----------------------------------------------------------------------------------------------------|
| Usuário Externo:                                                                                                    |
| ESSE ITEM VIRÁ PREENCHIDO AUTOMATICAMENTE                                                                                                    |
| Cargo/Função:                                                                                                    |
| Cidadão 🔹                                                                                                    |
| Senha de Acesso ao SEI:                                                                                                    |
| INSERIR SENHA DO USUÁRIO CADASTRADO                                                                                                    |

14) Assim que a documentação for assinada, o(a) discente ingressante visualizará uma tela semelhante a apresentada abaixo, a qual recomendamos que seja salva, em formato PDF, ou impressa para fins de comprovação do peticionamento de inscrição:

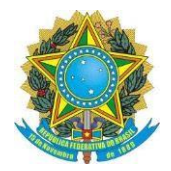

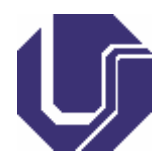

| UNIVERSIDADE FEDERAL DE UBERLANDIA                                                  |                                                                                                    |
|-------------------------------------------------------------------------------------|----------------------------------------------------------------------------------------------------|
| seil                                                                                | Menu 🗍 🍕                                                                                                    |
| Controle de Acessos Externos<br>Alterar Senha<br>Pesquisa Pública<br>Peticionamento | Recibo Eletrônico de Protocolo - SEI nº                                                                                                    |
| Reciosa Elefônicos de<br>Protocolo                                                  | Usuário Externo (signatário):<br>IP utilizado:<br>Data e Horário:<br>Tino de Pericionamento:<br>Número do Processo:<br>Interessados:<br>Protocolos dos Documentos (Número SEI):<br>- Documento Principal:<br>- Requerimento de Matriculs<br>- Documentos Complementares:<br>- Requerimento de Matriculs<br>- Reguerimento de Tal<br>- OF Funano de Tal<br>- Taluo de sietor com quitação eletoral                                                                                                    |
|                                                                                     | <ul> <li>Certificado de Conclusao de Curso</li> <li>O Usuário Externo acima identificado foi previamente avisado que o peticionamento importa na acetação dos termos e condições que regem o processo eletrônico, além do disposto no credenciamento prévio, en a assinatura dos documentos nato-digitais e deciaração de que são autificados, sendo responsável civil, penal e administrativamente pelo uso indevidos. Ainda, foi avisado que os mices de acesso ad ocumentos estarám condicionados à análise por servidor público, que poderá, motivadamente, alterá-los a qualquer momento sem necessidade de prévio aviso, e de que são de sua exclusiva responsabilidade:         <ul> <li>a conformidade entre os dados informados e os documentos;</li> <li>a contervação dos mojinais em paped é documentos digitalizados até que decais o direito de revisão dos atos praticados no processo, para que, caso solicitado, sejam apresentados para qualquer tipo de contrefência;</li> <li>a presentada;</li> <li>a realização por meio detrônico de toticos os atos e comunicações processuais com o próprio Usuário Externo ou, por seu intermédio, com a entidade porventura representidad;</li> <li>a observância de que os atos processuais se consideram realizados no dica e hora do recebimento pelo SEI, considerando-se tempestivos os praticados até as 22hSminiS96 do último da do prazo, considerado sempre o horário oficial de Brasiãa, independente do fuso horário em que se encontre;</li> <li>a consulta periódica ao SEI, a find e vertinda o recebimento de timárgões eletrônica;</li> </ul> </li> <li>A existência deste Recibo, do processo e dos documentos acima indicados paro e conferida no Portal na internet do(a) Universidade Federal de Uberlandia.</li> </ul> |

- a. Caso seja necessário realizar o Peticionamento Intercorrente, deverá o(a) discente ingressante se atentar ao número de seu processo, que foi gerado pelo sistema.
- 15) Observações:
  - a. É de exclusiva responsabilidade do(a) discente ingressante a realização deste procedimento em seu todo.
  - b. Esse procedimento será feito apenas no primeiro semestre de curso, pois nos semestres subsequentes o(a) discente fará a solicitação via <u>Portal do</u> <u>Estudante</u>, caso seja Aluno Regular, ou via e-mail, caso seja Aluno Especial.
  - c. Somente serão aceitas as documentações enviadas nos termos das orientações trazidas pelo <u>PPGGO</u> e pela UFU, sob pena do(a) discente ingressante não ter a sua matrícula efetivada.

# **Peticionamento Intercorrente**

- 16) O Peticionamento Intercorrente somente será utilizado, em caso de houver a necessidade de complementação ou retificação de alguma documentação no processo de matrícula, que será indicada pela Secretaria do PPGGO, via e-mail.
- 17) Para realizar o Peticionamento Intercorrente, efetue o seu login no <u>SEI/UFU (Acesso</u> <u>Usuários Externos)</u>, com o mesmo usuário e senha utilizados para a criação do processo original de matrícula.
- 18) Selecione o menu "Peticionamento", para depois clicar na opção "Intercorrente":

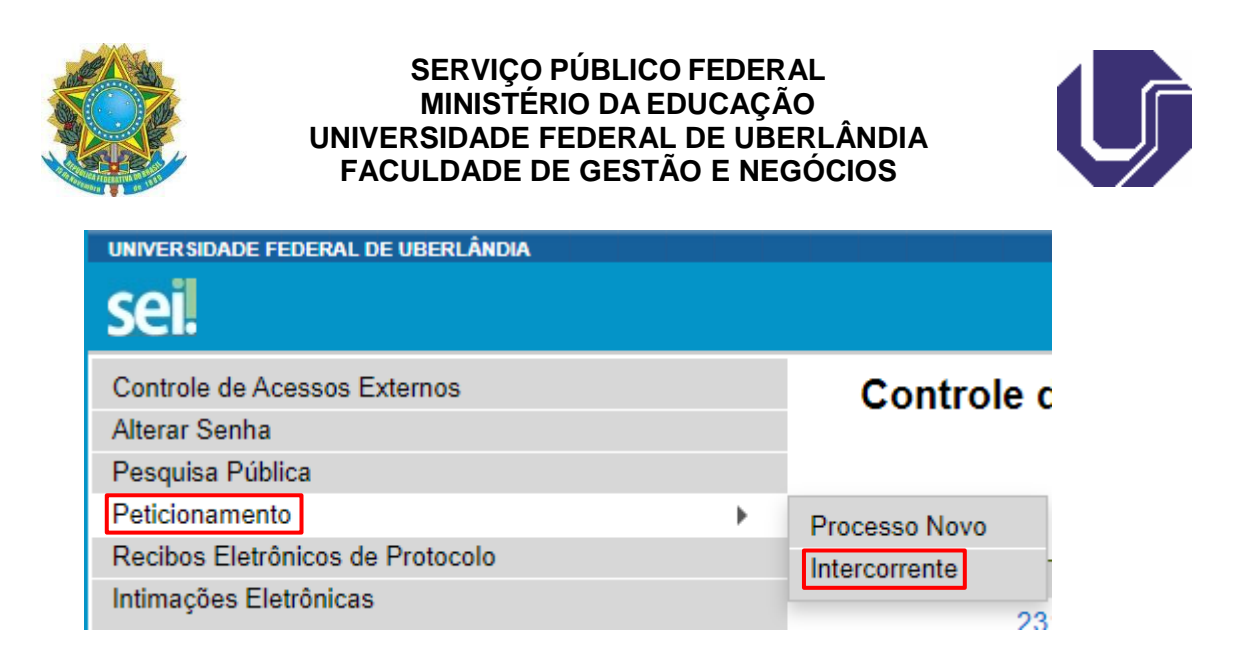

19) No menu "Processo", deverá o(a) discente ingressante, no campo "Número", digitar o número de seu processo, que poderá ser consultado no "Recibo Eletrônico SEI", ou consultado pela Secretaria do PPGGO, e clicar em <sup>[Malidar]</sup>, automaticamente, o sistema deverá acusar, no campo "Tipo", que o processo é: "Stricto Sensu: Registro - Matrícula". Conferidos estes dados, clique em <sup>[Adicionar]</sup>.

| UNIVER SIDADE FEDERAL DE UBERLÂNDIA                                                     |                                                                                                    |
|-----------------------------------------------------------------------------------------|----------------------------------------------------------------------------------------------------|
| sei                                                                                     |                                                                                                    |
| Controle de Acessos Externos<br>Alterar Senha                                           | Peticionamento Intercorrente                                                                                                    |
| Pesquisa Publica Peticionamento Recibos Eletrônicos de Protocolo Intimacões Eletrônicas | Contractives                                                                                                    |
|                                                                                         | Procession     Procession       Procession     Procession       Stimmercic     Tipo:       23117     Stock Sensur Registrio - Matricula |

20) O sistema irá franquear uma nova oportunidade de envio de documentações (no processo que foi anotado anteriormente), que deverão ser apresentadas, de acordo com as orientações trazidas pelo e-mail do PPGGO e também por este tutorial.

|                                                                                                    |                                                                         |                                                                                           |                                             | Eeticionar Feg   |
|----------------------------------------------------------------------------------------------------|-------------------------------------------------------------------------|-------------------------------------------------------------------------------------------|---------------------------------------------|------------------|
| Orientações                                                                                                    |                                                                         |                                                                                           |                                             |                  |
|                                                                                                    |                                                                         | 2                                                                                         | 20 10                                       |                  |
| dicado ou em processo novo relacionado                                                                                                    | ar documentos em processos ja existentes. Condicionado ao número d<br>A | lo processo e parametrizações da administração sobre o Tipo de Processo correspondente, o | is documentos poderao ser incluídos diretam | ente no processo |
|                                                                                                    | <u></u>                                                                 |                                                                                           |                                             |                  |
| Processo                                                                                                    |                                                                         |                                                                                           |                                             |                  |
| úmoro                                                                                                    | Tipol                                                                   |                                                                                           |                                             |                  |
| uniero.                                                                                                    |                                                                         |                                                                                           |                                             |                  |
|                                                                                                    |                                                                         |                                                                                           |                                             |                  |
| Processo                                                                                                    | Tipo                                                                    | Peticionamento Intercorrente                                                              | Data de Autuação                            | Ações            |
| 23117. 2022-16                                                                                                    | Stricto Sensu: Registro - Matrícula                                     | Em Processo Novo Relacionado ao Processo Indicado                                         |                                             | ×                |
| cumento (tamanho máximo: 15Mb):                                                                                                    | lhido                                                                   |                                                                                           |                                             |                  |
| Locomer arguiro rivermum arguiro escu                                                                                                    |                                                                         |                                                                                           |                                             |                  |
| es de Desumente:                                                                                                    | Complement de Time de Deuronale (8)                                     |                                                                                           |                                             |                  |
| po de Documento: (?)                                                                                                    | Complemento do Tipo de Documento: 🍞                                     |                                                                                           |                                             |                  |
| po de Documento: ?                                                                                                    | Complemento do Tipo de Documento: (2)                                   |                                                                                           |                                             |                  |
| ipo de Documento: (?)<br>viel de Acesso: (?)<br>viel de Acesso: (?)                                                                                                    | Complemento do Tipo de Documento: (?)                                   |                                                                                           |                                             |                  |
| ipo de Documento: ()<br>ivel de Acesso: ()<br>vel de Acesso: ()<br>vel de Ac | Complemento do Tipo de Documento: ()                                    |                                                                                           |                                             |                  |

21) Concluído e revisado o procedimento, deverá o(a) discente ingressante clicar em

Beticionar Feghar

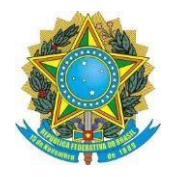

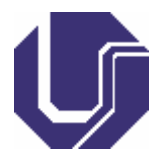

22) Caso o equivoco ocorra no preenchimento do "Requerimento de Matrícula Pós-Graduação", como não é possível o(a) discente ingressante refaze-lo no mesmo processo, a Secretaria do PPGGO fará os ajustes necessários, e enviará um e-mail para que o(a) discente ingressante possa ter a ciência dela, e havendo sua concordância, possa assiná-la, via assinatura externa eletrônica.